# **EPSON** EPSON STYLUS PHOTO RX600 Installation 4048689

### Obs!-meddelanden och Anmärkningar

Obs!-meddelanden måste iakttas för att undvika skador på utrustningen. Anmärkningar innehåller viktig information och praktiska tips om hur du använder apparaten.

# 1 Packa upp

Se till att följande delar är med och inte är skadade.

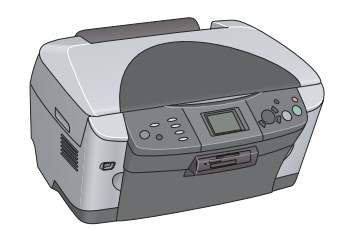

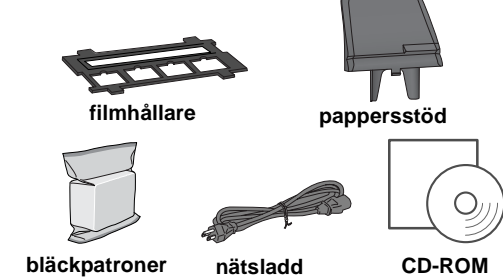

Innehållet kan variera mellan olika lände Nätsladden är ansluten i vissa länder.

# **2** Ta bort skyddsmaterialet

- 1. Öppna skannerenheten.
- 2. Ta bort tejpen och ta ur skyddsmaterialet. Förvara det på en säker plats för framtida användning.

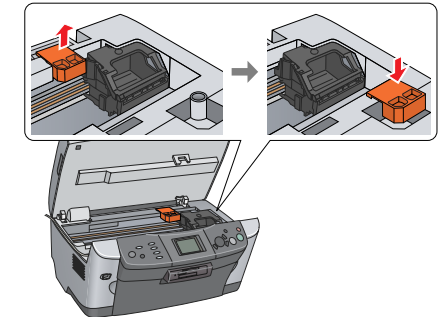

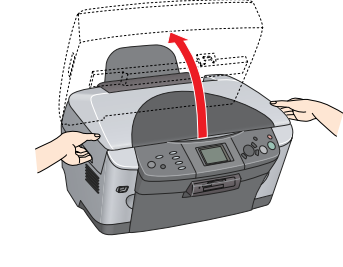

**3** Upplåsning

Öppna dokumentskyddet och flytta transportlåset.

# Ansluta delarna

- 1. Sätt fast pappersstödet.
- 2. Anslut dokumentskyddets kabel till gränssnittsanslutningen för transparensenheten (TPU).

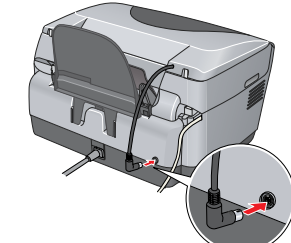

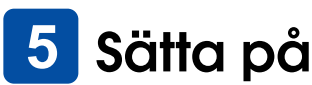

Sätt i nätsladden och tryck på knappen 🖱 On (På) för att sätta på apparaten.

Anm.: Anslut inte apparaten till datorn före steg 10. Om du ändå gör det misslyckas installationen av programvaran.

### Installera bläckpatroner 6

- 1. Öppna skannerenheten.
- 2. Öppna locket till bläckpatronerna.

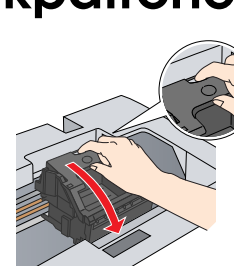

3. Ta ur en bläckpatron ur paketet.

- 4. Placera hela patronen i avsedd behållare.
- 5. Tryck sedan ned bläckpatronen tills den snäpper på plats och stäng locket till bläckpatronerna.
- 6. Sänk ned skannerenheten.

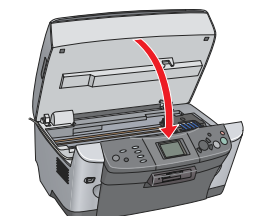

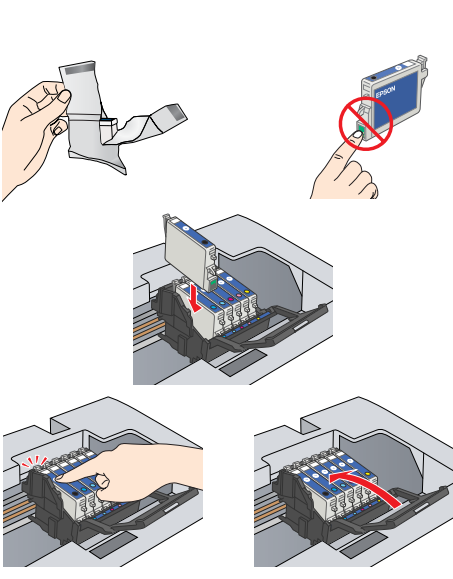

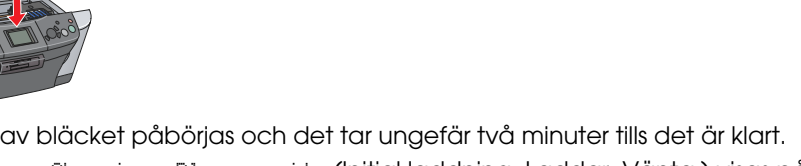

Påfyllningen av bläcket påbörjas och det tar ungefär två minuter tills det är klart. Initial charse. Charsins. Please wait. (Initial laddning. Laddar. Vänta.) visas på displayen och apparaten ger ifrån sig ett antal mekaniska ljud. Detta är normalt.

Stäng aldrig av apparaten under tiden som bläcket fylls på. Fyll inte heller på papper innan bläcket har fyllts på.

# 🖊 Välja språk

### 1. Tryck på knappen Setup (Installation).

- 2. Välj Lansuase (Språk) med hjälp av knapparna  $\blacktriangle/\nabla$  och tryck på **OK**.
- 3. Välj ett språk med hjälp av knapparna **∢/**▶ och tryck på **OK**.

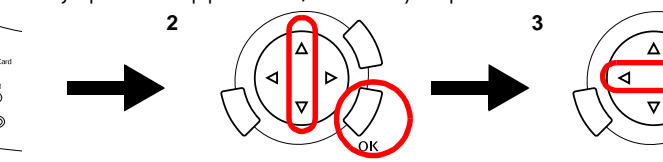

Menyposterna visas på det valda språket

# 8 Fylla på papper

1. Öppna utmatningsfacket

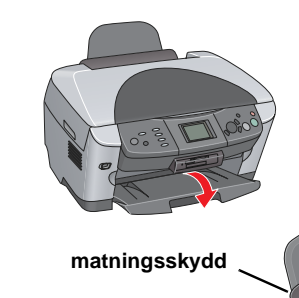

- 2. Flytta matningsskyddet mot dig.
- 3. Håll ned kantguidens låsflik och för ut kantguiden.

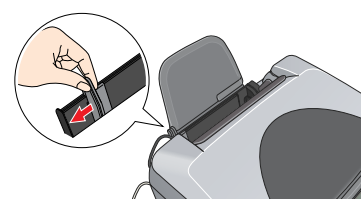

4. Fyll på papper med utskriftssidan nedåt och låt pappersbunten vila mot matningsskyddets guide.

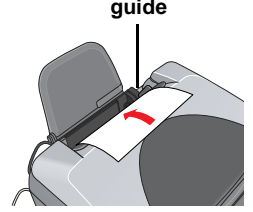

5. Ställ pappershögen mot pappersstödet och flytta tillbaka matningsskyddet

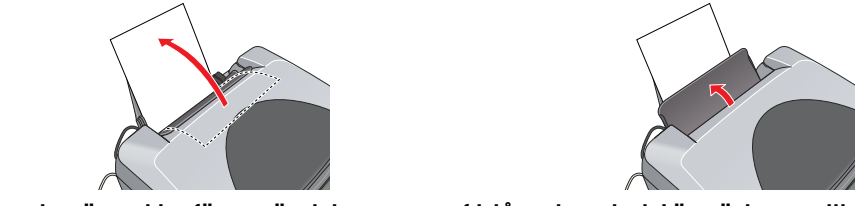

Apparaten är nu klar för användning som en fristående enhet. Läs nästa avsnitt om du vill veta hur du gör en testkopia. Om du vill installera programvaran läser du "Ansluta till datorn" i det här bladet.

## 9 Göra kopior

- 1. Lägg ett dokument på dokumentbordet.
- 2. Tryck på knappen Copy (Kopiera) för att öppna Copy Mode (Kopieringsläge).

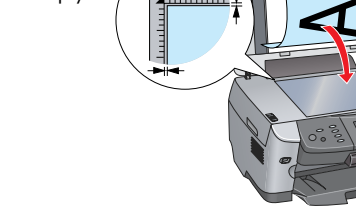

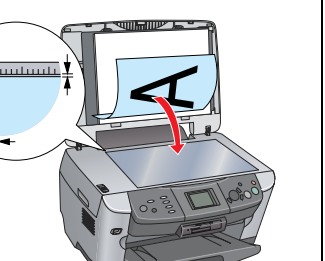

- - Anm.:

  - (Skrivarinställning).

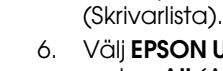

- 7

3. Använd knapparna ◄/► för att ange antalet kopior. 4. Tryck på knappen ◊ B&W (Svartvit) (för att kopiera i gråskala) eller på knappen ◊ Color (Färg) (för att kopiera i färg). Apparaten börjar kopiera.

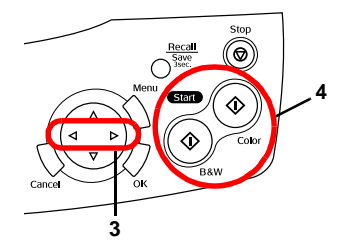

Öppna inte skannerenheten under skanning eller kopiering eftersom apparaten kan skadas

Apparaten har en mängd olika kopieringsfunktioner. Titta under "Funktioner" på detta blad eller i Handboken för grundläggande användning. Gå till nästa steg om du vill använda den här apparaten med datorn.

## Ansluta till datorn

1. Tryck på knappen & On (På) om du vill stänga av apparaten 2. Anslut USB-kabeln till datorn.

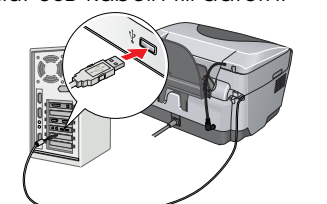

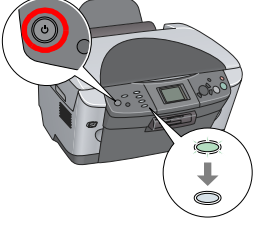

## 11 Installera programvaran

Om cd-skivan är märkt "Multilingual CD" (Flerspråkig cd) måste du installera den engelska programvaran från den engelska cd-skivan först. Därefter installerar du det språk du vill ha från den flerspråkiga cd-skivan.

## För Windows

10

Obs

1. Se till att apparaten är ansluten och avstängd och sätt sedan i cd-skivan med programmet.

2. Stäng av alla antivirusprogram och klicka sedan på Continue (Fortsätt).

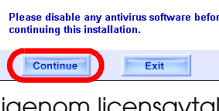

3. Läs igenom licensavtalet. Om du godkänner villkoren klickar du på Agree (Godkänner).

4. Klicka på **Install** (Installera) och följ anvisningarna på skärmen. 5. När du ser den här skärmen, sätter du på apparaten

och väntar tills skärmen försvinner. Följ sedan anvisningarna på skärmen. Observera att EPSON Smart Panel installeras i flera steg.

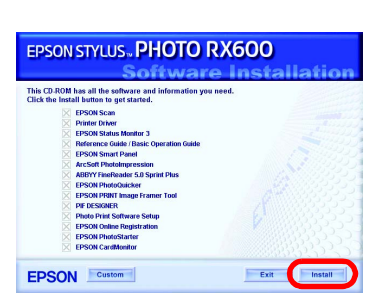

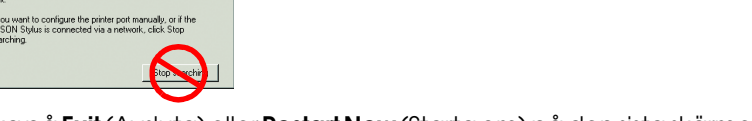

Klicka på Exit (Avsluta) eller Restart Now (Starta om) på den sista skärmen och ta sedan ur cd-skivan

Du kan nu börja skanna och skriva ut. Mer information finns i Användarhandboken. För Mac OS 8.6 till 9.X

1. Se till att apparaten är ansluten och avstängd och sätt sedan i cd-skivan med programmet.

2. Efter att du satt i cd-skivan med programmet dubbelklickar du på ikonen 🚯 . 3. Följ steg 2 till 6 under "Installera programvaran för Windows".

4. Öppna Chooser (Väljaren) från Apple-menyn. 5. Väli SP RX600-serien och USB-porten och stäna sedan Chooser (Väljaren).

Du kan nu börja skanna och skriva ut. Mer information finns i Användarhandboken.

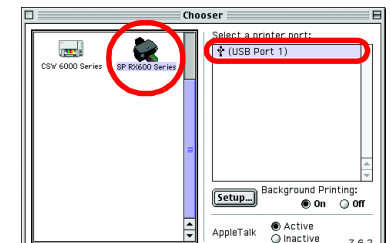

## För Mac OS X

1. Se till att apparaten är ansluten och avstängd och sätt sedan i cd-skivan med programmet.

Denna programvara stöder inte UNIX-filsystemet (UFS) för Mac OS X. Installera programvaran på disken eller en partition som inte använder UFS. Apparaten stöder inte miljön Mac OS X Classic.

2. Efter att du satt i cd-skivan med programmet öppnar du mappen 📁 Mac OS X och dubbelklickar sedan på ikonen 🚯

3. Följ steg 2 till 6 under "Installera programvaran för Windows".

4. Öppna mappen 🕖 Applications (Program) på hårddisken och öppna sedan mappen 📁 Utilities (Verktyg). Dubbelklicka på ikonen 🚔 Print Center

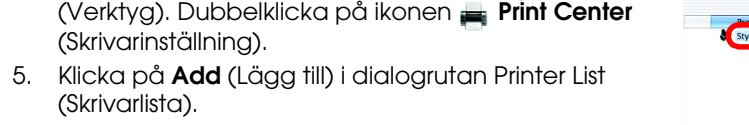

6. Välj EPSON USB, klicka på Stylus Photo RX600 och välj sedan All (Alla) på snabbmenyn Page Setup (Utskriftsformat). Klicka till sist på Add (Lägg till). Se till att skrivarlistan innehåller skrivaralternativen

(marginaltyp) och stäng sedan dialogrutan Printer List (Skrivarlista).

Du kan nu börja skanna och skriva ut. Mer information finns i Användarhandboken.

## **Funktioner**

Den här produkten erbjuder en rad olika fristående funktioner som presenteras i det här avsnittet. Mer information finns i Handboken för grundläggande användning.

## Skriva ut med ett indexark

Om du känner för att framkalla foton kan du lätt skriva ut foton direkt från ett minneskort aenom att fylla i ett indexark.

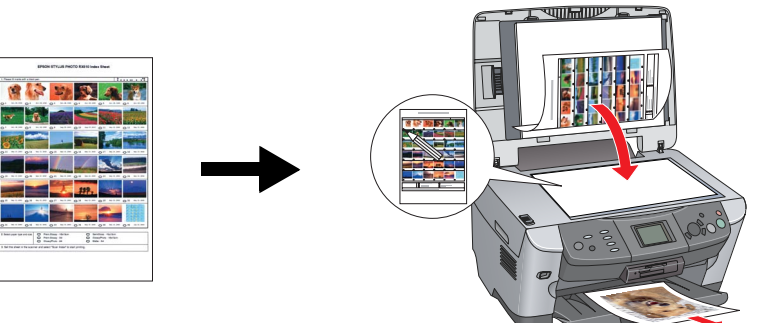

## Skriva ut från film

Du kan skriva ut foton direkt från film genom att skanna filmen och välja data för fotona med displayen

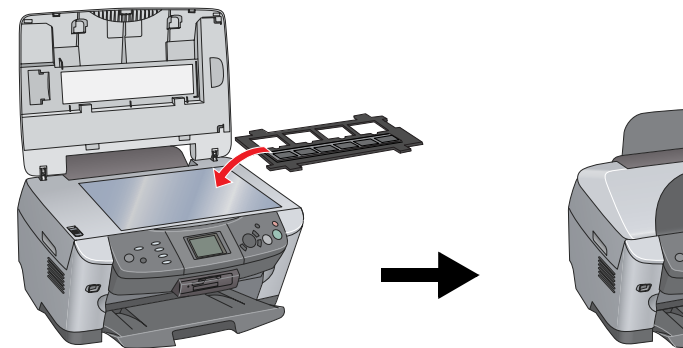

## Kopiera

Du kan göra kopior med en mängd olika alternativ utan att en dator är ansluten. Marginalfri Liten marginal

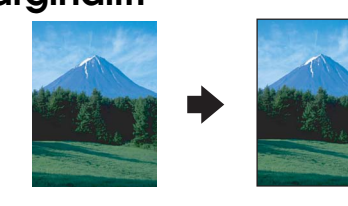

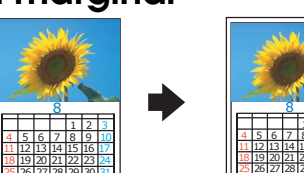

Affisch

Upprepa

Spegelvänd

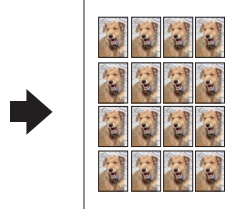

2 sidor per ark

|--|

Använda ett minneskort

Med den inbyggda platsen för minneskort kan du göra följande:

- Skriva ut direkt från ett minneskort.
- Skanna och spara en bild direkt på ett minneskort. D Överföra data som sparats på ett minneskort till datorn. Se Användarhandboken.

## Få mer information

## Komma igång (pappershandbok)

| Innehåll                                                       | Beskriver i korthet hur du kan börja använda apparaten i fristående<br>läge. Fullständig information om apparaten hittar du i Handboken<br>för grundläggande användning.                                                |  |
|----------------------------------------------------------------|----------------------------------------------------------------------------------------------------|--|
| Användarhandbok (för visning på datorn)                        |                                                                                                    |  |
| Innehåll                                                       | Grundläggande information om utskrift och skanning, tips om<br>underhåll och felsökning, teknisk information och information om<br>kundsupport.                                                                         |  |
| Hur du kommer<br>åt den                                        | Dubbelklicka på ikonen ESPRX600 Reference Guide<br>(Användarhandbok) på skrivbordet.                                                                                                    |  |
| Handboken för grundläggande användning (för visning på datorn) |                                                                                                    |  |
| Innehåll                                                       | Beskriver hur produkten används som kopieringsapparat, hur du<br>byter bläckpatroner och hur du kontrollerar i vilket skick produkten<br>befinner sig. Den ger också felsökningstips och information om<br>kundsupport. |  |
| Hur du kommer<br>åt den                                        | Dubbelklicka på ikonen ESPRX600 Basic Operation Guide<br>(Handboken för grundläggande användning) på skrivbordet.                                                                                                    |  |

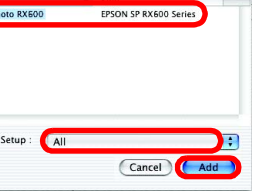